Service ABS- & Meine Allianz-Zuzahlung zu Leben-Tarifen tätigen

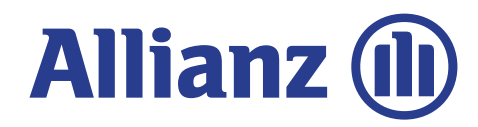

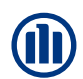

### Service ABS

Hier können Sie für den Kunden direkt eine Zuzahlung zum Vertrag veranlassen.

Voraussetzung ist, dass der Kunde eine Zuzahlung in einen <u>ABS-Vertrag</u> tätigen möchte und er am Lastschriftverfahren teilnimmt.

Der Zahlungsbetrag wird dann dem Konto belastet und dem Kunden bestätigt.

Dies ist für alle Tarife möglich, bei denen eine Zuzahlung (nicht variabler Einmalbeitrag) in ABS möglich ist.

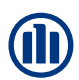

Im Reiter Service finden Sie folgendes Bild vor:

| Allianz 🕕 |                   |                        |                              |                                 |                               |                                    |                          |                                | SERVIC         | E ABS - VERT       | RAGSANZEIG     |
|-----------|-------------------|------------------------|------------------------------|---------------------------------|-------------------------------|------------------------------------|--------------------------|--------------------------------|----------------|--------------------|----------------|
|           | Grund             | Idaten                 | Person                       | Produkt                         | Inkasso                       | Leistungen                         | Bestar                   | ndserhaltung                   | Service        | Formulare          |                |
| sicht     |                   |                        |                              |                                 |                               |                                    |                          |                                |                | > Seite drucken    | > Anwenderhilf |
|           | Vertra            | agsnumme               | er                           | _                               |                               |                                    | Vermittle                | ernummer                       | _              |                    |                |
|           | Vertra            | ag                     |                              | Allianz Pri                     | vatRente Inv                  | estFlex                            | Vertrags                 | stand                          | 01.02          | 2.2016 [5/5]       |                |
|           | Versic            | herungsn               | ehmer                        |                                 | , <u> </u>                    | ,                                  | , ,                      |                                |                |                    |                |
|           | Servio            | e E-Mail               |                              | → Mail an                       | Innendienst                   |                                    | Servicen                 | ummern                         | → BG           | Süd-West Leben     |                |
|           | Aktion            | en zum V               | /ertrag                      |                                 |                               |                                    |                          |                                |                |                    |                |
|           | Sie wol<br>Wählen | len Ihren<br>Sie aus d | Vertrag änd<br>ler nachfolge | ern, uns eine<br>enden Liste di | Mitteilung zu<br>e gewünschte | senden oder eine<br>e Aktion aus:  | Beschein                 | igung anforder                 | n?             |                    |                |
|           | Ξ                 | Beschein               | nigungen ar                  | nfordern                        |                               |                                    |                          |                                |                |                    |                |
|           |                   | > Auskunf              | ftswerte anfo                | ordern                          | Info                          | ormation                           |                          |                                |                |                    | × (i)          |
|           |                   | > Beitrags             | sbescheinigu                 | ng anfordern                    | Hier                          | können Sie eine 2                  | Zuzahlung                | zum Vertrag ve                 | ranlassen. Vo  | raussetzung ist, d | ass [i]        |
|           |                   | > Ersatzve             | ersicherungs                 | schein anford                   | lern Konte                    | unde am Lastsch<br>belastet und de | riftverfahre<br>m Kunden | en teilnimmt. De<br>bestätigt. | er Zuzahlungsl | betrag wird dann ( | dem [1]        |
|           |                   | Änderun                | gen zum Ve                   | ertrag                          |                               |                                    |                          |                                |                |                    |                |
|           |                   | > Zuzahlu              | ing tätigen                  |                                 |                               |                                    |                          |                                |                |                    | ЦĮ.            |
|           | Ξ                 | Darleher               | nsangebot a                  | anfordern                       |                               |                                    |                          |                                |                |                    | 10             |
|           |                   | > Darlehe              | nsangebot a                  | nfordern                        |                               |                                    |                          |                                |                |                    | [ <b>i</b> ]   |
|           |                   |                        |                              |                                 |                               |                                    |                          |                                |                |                    |                |

TOP ^

Um eine Zuzahlung zum Vertrag zu veranlassen, klicken Sie im Bereich "Änderungen zum Vertrag" auf die Schaltfläche "Zuzahlung tätigen"

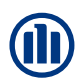

| é https://abs.dev.azd.cloud.alli                                                                             | ianz:444/#/change?vsnr= 2                                                           | Zuzahlung tätigen - Internet Explorer                                | -         | □ ×    |
|----------------------------------------------------------------------------------------------------|-------------------------------------------------------------------------------------|----------------------------------------------------------------------|-----------|--------|
| Zuzahlung tätigen                                                                                            |                                                                                     |                                                                      |           | ^      |
| Versicherungsnehmer                                                                                          |                                                                                     | Vertragsnummer                                                       |           |        |
| Sie können die versicherte Le<br>maximal 20.000,00 EUR erhö<br>Zuzahlungsbetrag<br>Die Zuzahlung erfolgt zum | istung jederzeit durch eine Zuzahlung vo<br>hen.<br>EUR                             | n mindestens 1.000,00 EUR bis                                        |           |        |
| Für die Zuzahlung per Lastsch                                                                                | hrift ist folgendes Konto hinterlegt:                                               |                                                                      |           |        |
| IBAN                                                                                                    | DE DE                                                                               |                                                                      |           |        |
| Bank                                                                                                    | Commerzbank                                                                         |                                                                      |           |        |
| Bitte gehen Sie für die Zuza                                                                                 | hlung wie folgt vor:                                                                |                                                                      |           |        |
| <ol> <li>Geben Sie den gewünschten</li> <li>Klicken Sie auf den Button "</li> </ol>                          | a Zuzahlungsbetrag ein und wählen Sie a<br>Weiter" und bestätigen Sie Ihre Fingaber | us wann die Zuzahlung erfolgen soll<br>2 nochmals auf der Folgeseite |           |        |
| a maximum ofe dur den button                                                                                 | Honer and bestadgen bie mit Elligaber                                               | n noemnale dur der rorgesetter                                       |           | $\sim$ |
|                                                                                                    |                                                                                     |                                                                      | Abbrechen | Weiter |

Geben Sie nun den gewünschten Zuzahlungsbetrag ein und wählen Sie aus, wann die Zuzahlung erfolgen soll.

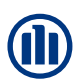

| E https://abs.dev.azd.cloud.allianz:444/#/change?vsnr=                                                                                                    | - Zuzahlung tätigen - Internet Explorer 🛛 🗖 🗌                                                                                                    | ×              |
|----------------------------------------------------------------------------------------------------|----------------------------------------------------------------------------------------------------|----------------|
| Zuzahlung tätigen                                                                                                    |                                                                                                    | ^              |
| Versicherungsnehmer                                                                                                    | Vertragsnummer                                                                                                    |                |
| Erklärung über die steuerlichen Auswirkungen der Zuzahlung:                                                                                                    |                                                                                                    |                |
| Nach Auffassung der Finanzverwaltung können Zuzahlungen in dieser                                                                                                    | Vertrag nur in Höhe von 43.200,00 EUR steuerbegünstigt erfolgen. №                                                                                | 1it            |
| der gewünschten Zuzahlung wird diese steuerliche G<br>Mindestvertragsdauer ab dem 14.05.2019 neu zu lat<br>EUR entstehen, kann daher erst erfolgen, wenn eine<br>Leider kann die gewünschte Zuzahlung dies nicht me | ndest- und Höchstgrenzen werden für den jeweilig<br>bereits getätigte Zuzahlung wird berücksichtigt.                                              | gen Vertrag an |
| Wenn der Kunde,                                                                                                    |                                                                                                    |                |
| - sofern dies im Vertrag vereinbart ist, zum Ende der Aufschubdauer o                                                                                                    | lie Kapitalauszahlung wählt,                                                                                                    |                |
| - die Versicherung kündigt                                                                                                    |                                                                                                    |                |
| oder                                                                                                    |                                                                                                    |                |
| - Geld aus der Versicherung entnimmt                                                                                                    |                                                                                                    |                |
| unterliegen die Erträge aus der Überschreitung von 7.300,00 EUR in v<br>Vertrag vereinbart ist, zum Ablauf der Aufschubdauer für die Rentena-<br>zahlenden Renten unverändert mit dem Ertragsanteil (§ 22 EStG) bes | oller Höhe der Abgeltungsteuer. Wenn der Kunde sich, sofern dies in<br>uszahlung entscheidet, werden die ab Rentenbeginn lebenslang zu<br>teuert. | im             |
| Die oben aufgeführte Erklärung zur steuerlichen Auswirkung der Durchführung.                                                                                                    | Zuzahlung habe ich dem Kunden erläutert, dieser wünscht die                                                                                       |                |
|                                                                                                    |                                                                                                    | $\sim$         |
|                                                                                                    | Zurück Abbrechen W                                                                                                    | eiter          |

Bestätigen Sie die Eingaben, indem Sie im markierten Feld einen Haken setzen und klicken Sie auf "Weiter"

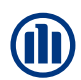

| e https://abs.dev.azd.cloud.all | ianz:444/#/change?vsnr= | · Zuzahlung tätigen - Interi | net Explorer | -      |        | ×   |
|---------------------------------|-------------------------|------------------------------|--------------|--------|--------|-----|
| Zuzahlung tätigen               |                         |                              |              |        |        | ^   |
| Versicherungsnehmer             |                         | Vertragsnummer               |              |        |        |     |
| Zuzahlung tätigen – Bestäti     | igung                   |                              |              |        |        |     |
| Die Zuzahlung wird mit folgeno  | den Daten erfasst:      |                              |              |        |        |     |
| Zuzahlungsbetrag                | 50,00 EUR               |                              |              |        |        |     |
| Die Zuzahlung erfolgt zum       | 01.06.2019              |                              |              |        |        |     |
| Kontoinhaber                    |                         |                              |              |        |        |     |
| IBAN                            | DE                      |                              |              |        |        |     |
| Bank                            | Commerzbank             |                              |              |        |        |     |
| Alles korrekt? Wenn ja:         |                         |                              |              |        |        |     |
| Klicken Sie auf "Ausführen"     |                         |                              |              |        |        |     |
|                                 |                         |                              |              |        |        |     |
|                                 |                         |                              |              |        |        |     |
|                                 |                         |                              |              |        |        |     |
|                                 |                         |                              |              |        |        | ×   |
|                                 |                         |                              | Abbrechen    | Zurück | Ausfüh | ren |

Sind alle Angaben korrekt, veranlassen Sie die Zuzahlung durch einen Klick auf die Schaltfläche "Ausführen"

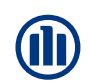

### Meine Allianz

In "Meine Allianz" kann der Kunde direkt eine Zuzahlung in seinen Vertrag tätigen.

Über "Meine Verträge" > "Alle Verträge" kann der Kunde seine Verträge aufrufen

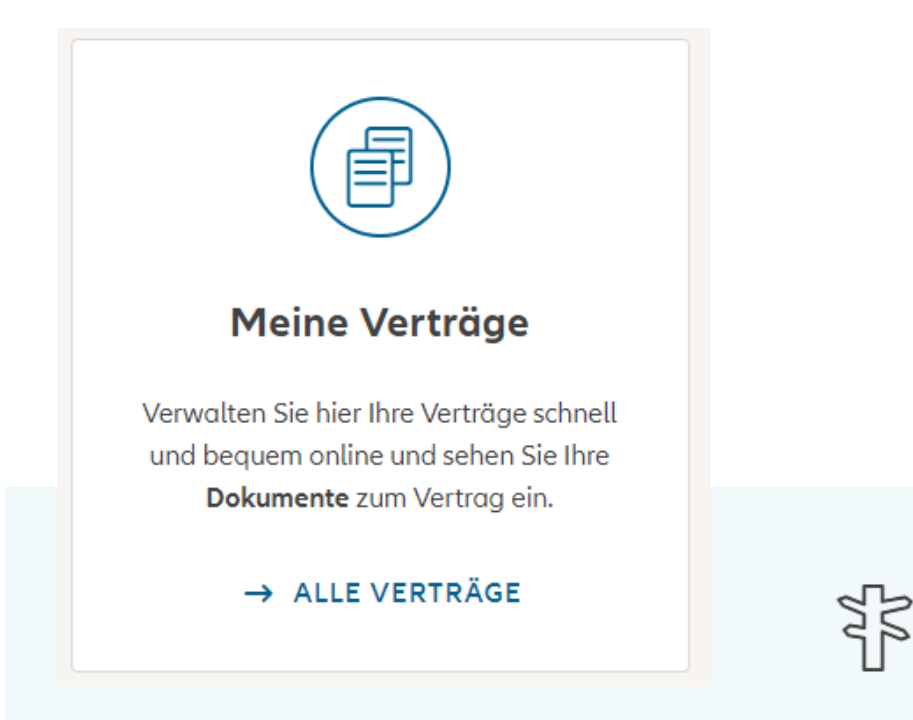

Wir optimieren Meine Allianz momentan weiter für Sie. Bis dahin steht Ihnen selbstverständlich noch die bisherige Darstellung zur Verfügung.

→ ZURÜCK ZUR BISHERIGEN DARSTELLUNG

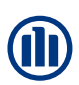

Unter "Meine Vorsorge" wählt der Kunde seinen Vertrag aus, in den er eine Zuzahlung tätigen will.

| Meine Vorsorge            |  |  |
|---------------------------|--|--|
| 517                       |  |  |
| 1                         |  |  |
| > PrivatRente Perspektive |  |  |
| 71,42 EUR monatlich       |  |  |

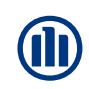

|                                                                                                    | ve (AL-9919977711)                                                                                                    | ~                                  |
|----------------------------------------------------------------------------------------------------|----------------------------------------------------------------------------------------------------|------------------------------------|
| <b>Weitere Angaben</b><br>Jasmin Bcdafgehjk 15.11.2000                                                                                                    | Finanzieller Schutz<br>garantierte Mindestrente<br>63,63 EUR monatlich                                                                                     | Beitrag<br>71,42 EUR monatlich     |
| Hauptleistungsmerkmale I<br>Kapital oder Rentenzahlung be<br>Beitragsrückzahlung bei Tod<br>Beitragsbefreiung bei Berufsun<br>Rentenzahlung bei Berufsunfä<br>Rentenzahlung bei Pflegebedü | nrer Versicherung:<br>ei Erleben<br>hfähigkeit und bei Krankschreibung<br>higkeit und bei Krankschreibung<br>rftigkeit<br>den versicherten Leistungen entr | g<br>nehmen Sie bitte den Details. |
| > Details                                                                                                    | Persönliche Daten ändern                                                                                                    | Ihr Vermittler zu diesem Vertrag:  |

Um eine Zuzahlung zum Vertrag zu veranlassen, muss der Kunde im mittleren Bereich > ganz unten auf die Schaltfläche *"Zuzahlung tätigen,,* klicken.

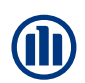

| Zuzahlung tätigen                                                                                | ×                                                                                                    |
|--------------------------------------------------------------------------------------------------|----------------------------------------------------------------------------------------------------|
| Sie können Ihre versicherte Leistung jederzeit durch eine Zuzahlung vo                           | on mindestens 200 EUR bis                                                                                                    |
| maximal 20.000 EUR erhöhen.<br>Bitte geben Sie nachfolgend den gewünschten Zuzahlungsbetrag ein. | Aktuelle Mindest- und Höchstgrenzen werden für den jeweiligen Vertrag<br>angezeigt. Auch eine bereits getätigte Zuzahlung wird berücksichtigt. |
| Zuzahlungsbetrag EUR                                                                             |                                                                                                    |
| Die Zuzahlung erfolgt zum 28. März -<br>01.April                                                 |                                                                                                    |
| Abl                                                                                              | brechen Weiter                                                                                                    |

Der Kunde muss nun den gewünschten Zuzahlungsbetrag eintragen und auswählen, wann die Zuzahlung erfolgen soll.

| ür Ihre Zuzahlung per Las                  | tschrifteinzug ist folgendes Konto hinterlegt:                                        |  |  |  |  |
|--------------------------------------------|---------------------------------------------------------------------------------------|--|--|--|--|
| IBAN                                       | DE10750515650240524264                                                                |  |  |  |  |
| Geldinstitut                               | Kreissparkasse Stuttgart                                                              |  |  |  |  |
| alls ihre Zuzahlung von e<br>ier eingeben: | inem anderen Konto eingezogen werden soll, können Sie dieses                          |  |  |  |  |
| alls Ihre Zuzahlung von e<br>ier eingeben: | inem anderen Konto eingezogen werden soll, können Sie dieses<br>Bankverbindung ändern |  |  |  |  |
| alls Ihre Zuzahlung von e<br>ier eingeben: | inem anderen Konto eingezogen werden soll, können Sie dieses<br>Bankverbindung ändern |  |  |  |  |

Die im System hinterlegte Bankverbindung wird dem Kunden angezeigt. Falls eine andere Bankverbindung verwendet werden soll, kann dies über die Schaltfläche "Bankverbindung ändern" hinterlegt werden.

| B Escape for JSON and Jav  | vascri × Transaktion bestätigen          | × +                 |                             |               |          |          |     |              |        |
|----------------------------|------------------------------------------|---------------------|-----------------------------|---------------|----------|----------|-----|--------------|--------|
| (i) localhost:3003         |                                          | 80% C               | Q Suchen                    |               | <b>1</b> |          |     | 🥐 🔻          | 1      |
| 🛿 Meistbesucht 📙 Wiki 📙    | Jira 📙 S2 📙 webcomponents 🛞              | meine-allianz 📙 ce  | ellent 🛃 CSS3 Generator   🤇 | CSS3 🔟 m/     | Az UI Ko | mponent  | en  |              |        |
| Deaktivieren 🕈 📥 Cookies 🕈 |                                          | 🕽 Informationen 🔻 📕 | Sonstiges 🕈 🥖 Kontur 🔻 🥖    | Größe ändern  | - %w     | erkzeuge | - 🔳 | uelltext anz | eigen▼ |
|                            | Zuz                                      | ahlun               | g tätige                    | n             |          |          |     |              |        |
|                            | Zuzahlungstermin                         |                     | Zuzahlungsbetrag            |               |          |          |     |              |        |
|                            | 20.08.2017                               |                     | 7.000,00 EUR                |               |          | _        |     |              |        |
|                            | Kontoinhaber                             |                     | IBAN                        | 11010         |          |          |     |              |        |
|                            | Anna Doppter                             |                     | DE40123430789101            | .11213        |          |          |     |              |        |
|                            | Kreditinstitut<br>Sparkasse München-Stal | rnberg-             |                             |               |          |          |     |              |        |
|                            | Ebersberg                                |                     |                             |               |          |          |     |              |        |
|                            | Bitte bestätigen                         | Sie Ihre Eingabe    | zur Versicherung AL-1       | 123456789     |          |          |     |              |        |
|                            | Für die Bestätigung erhalter             | n Sie einen Code ar | n die von Ihnen hinterleg   | jte Mobilfunl | knumm    | er       |     |              |        |
|                            | •                                        |                     |                             |               |          |          |     |              |        |
|                            |                                          | CODE ANF            | FORDERN                     |               |          |          |     |              |        |
|                            | → MOBILFUNKNUMMER                        | ÄNDERN              |                             |               |          |          |     |              |        |
|                            | ZURÜCK                                   |                     | BESTÄ                       |               |          |          |     |              |        |

In der Übersicht sieht der Kunde den eingetragenen Zuzahlungsbetrag, das ausgewählte Datum und die Bankverbindung.

Über "Code anfordern" wird dem Kunden, ein Code an seine hinterlegte Mobilfunknummer gesendet, den er zur Bestätigung eingeben muss (MTAN-Verfahren). Über die Schaltfläche "Bestätigen" wird der Vorgang abgeschlossen.

MM-MKO-KB © Allianz 08.08.2023

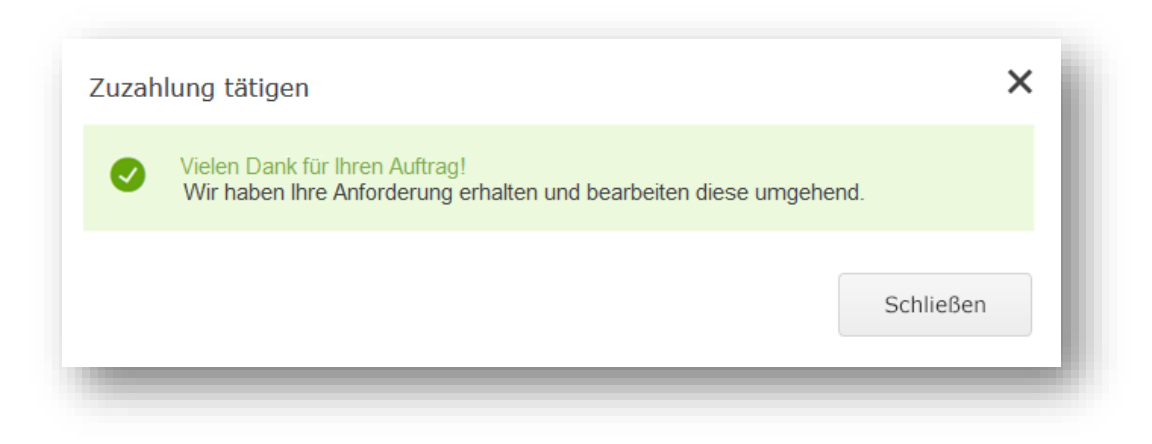

Der Kunde erhält eine Auftragsbestätigung.

Nach erfolgter Bearbeitung im Dienstleistungsgebiet wird ihm ein Nachtrag zur Police zugesendet und in die "Customer Inbox" von "Meine Allianz" eingestellt.